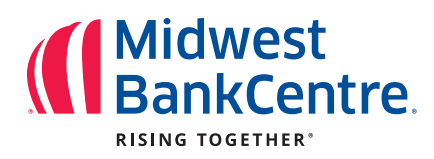

# How to Enroll in Online Bill Pay

### STEP 1.

To access **Bill Pay**, select the **Bill Pay** button on your Dashboard or select the **Bill Pay** button on the left-hand side of the screen.

|    | Midwest<br>BankCentre  |                                                                                        |           |
|----|------------------------|----------------------------------------------------------------------------------------|-----------|
| 09 | Dashboard              | Hi, Mary                                                                               |           |
|    | Messages 8             | Accounts                                                                               |           |
|    | Accounts               |                                                                                        |           |
| 12 | Transfers              | Closed                                                                                 | _         |
| F  | Remote deposits        | こ<br>こ<br>こ<br>こ<br>し<br>、<br>、<br>、<br>、<br>、<br>、<br>、<br>、<br>、<br>、<br>、<br>、<br>、 | B         |
| 3  | Bill pay               | Pay a person Message with Zelice                                                       | Documents |
| \$ | Send money with Zelle® | Transfers                                                                              | Messages  |
|    | Open an account        | C Make a transfer                                                                      |           |
|    | My Credit Card         | Scheduled transfers                                                                    |           |
| Z  | Home Loan Application  | ÷                                                                                      |           |
|    |                        |                                                                                        |           |

### STEP 2.

A pop-up window will allow you to choose to sign up for online bill pay. Select the **Enroll** button and then click **Continue**.

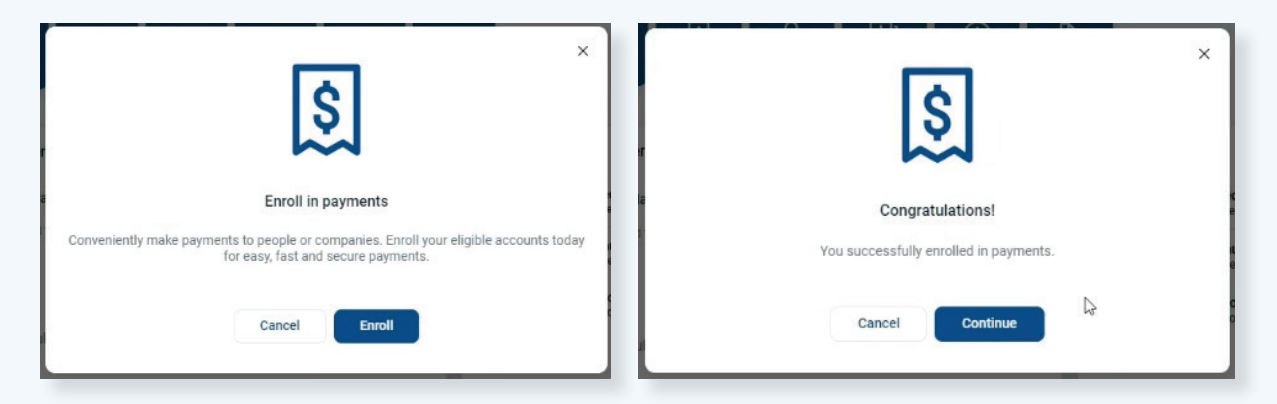

# STEP 3.

You will automatically be taken to the screen where you can add payees. Click **Continue** when you're ready to proceed.

#### NOTE:

| Α  | <b>payee</b> is a co   | ompany or person to whom you                                             | wish to send a payment.                          |                             |
|----|------------------------|--------------------------------------------------------------------------|--------------------------------------------------|-----------------------------|
|    |                        |                                                                          |                                                  |                             |
|    | Midwest<br>BankCentre  | Payments Payees Pay a person Transfers GiftPay                           | Calendar My account FAQ                          |                             |
|    |                        |                                                                          | Welcome to your bill pay                         | Mary Customer jhaadmin@midv |
| 08 | Dashboard              | Add payee                                                                |                                                  |                             |
|    | Messages (B)           | Search or select from frequently used payees.                            | To get started                                   |                             |
|    | Accounts               | Search Payee                                                             | Add a payee                                      |                             |
| 2  | Transfers              | AT AND TU VERSE                                                          | ► have your biller's information ready           | Þ                           |
| £  | Remote deposits        | CAPITAL ONE                                                              | 2 Schedule a payment                             |                             |
| 5  | Bill pay               |                                                                          | ▶ enter amount ▶ choose your date ▶ select "Pay" |                             |
| \$ | Send money with Zelle® | COSTCO ANYWHERE CARD US                                                  | Continue                                         |                             |
| i  | Open an account        | MISSOURI AMERICAN WATER COMPANY                                          | REPUBLIC SERVICES                                |                             |
|    | My Credit Card         | SAMS CLUB DUAL CARD                                                      | O SPIRE INC                                      |                             |
| Ľ  | Home Loan Application  |                                                                          |                                                  |                             |
| 1  | Support                | Use the options below to search the full payee directory or add people y | you need to pay:                                 |                             |

### STEP 4.

You can use the **Search** bar to look for frequently used payees or you can select the **Add** button to add ones you cannot find.

| Midwe        | est<br>Centre | Payments Payees Pay a person Transfers GiftPay Calendar                               | My account | t FAQ                                  |                       |
|--------------|---------------|---------------------------------------------------------------------------------------|------------|----------------------------------------|-----------------------|
| RISING TOOLT |               |                                                                                       |            |                                        | Welcome MARY CUSTOMER |
| Dashboard    |               | Add payee                                                                             |            |                                        |                       |
| Messages     | 0             | Search or select from frequently used payees:                                         |            |                                        |                       |
| Accounts     | , fmj         | Spectrum                                                                              | Add        |                                        |                       |
| 🔁 Transfers  | U             | SPECTRUM FORMERLY CHARTER COMMUNICATIONS<br>SPECTRUM TIME WARNER CABLE SWO DIVISION   |            | AMEREN MISSOURI                        |                       |
| 🕹 Remote dep | osits         | CAPITAL ONE                                                                           |            | CHASE MASTERCARD AND VISA              |                       |
| S Bill pay   |               |                                                                                       |            |                                        |                       |
| Send money   | with Zelle®   | COSTCO ANYWHERE CARD US                                                               |            | ODISCOVER CARD                         |                       |
| Open an acc  | ount          | MISSOURI AMERICAN WATER COMPANY                                                       |            | REPUBLIC SERVICES                      |                       |
| My Credit Ca | ard           | SAMS CLUB DUAL CARD                                                                   |            | SPIRE INC                              |                       |
| Home Loan    | Application   |                                                                                       |            |                                        |                       |
| ③ Support    |               | Use the options below to search the full payee directory or add people you need to pa | iy:        |                                        |                       |
|              |               | Pay a company (e.g.credit card, utilities or cable)                                   |            | Pay a person (e.g. friend or relative) |                       |
|              |               |                                                                                       |            |                                        |                       |

## STEP 5.

For popular payees, a screen will open that asks for you to submit details regarding your account with that company:

| Payments Payees Pay a person | Transfers GiftPay Calendar My account                  | FAQ                   |                                    |
|------------------------------|--------------------------------------------------------|-----------------------|------------------------------------|
|                              |                                                        | Welcome MARY CUSTOMER | Last login: 11:23 AM on 09/27/2024 |
| Add payee                    |                                                        |                       |                                    |
| Set up popular payee         |                                                        |                       |                                    |
| * Required field             |                                                        |                       |                                    |
|                              | AMEREN MISSOURI<br>PO BOX 88068, CHICAGO, IL 606801068 |                       |                                    |
| Payee account number *       | 1234567                                                |                       |                                    |
| Confirm account number *     | 1234567                                                |                       |                                    |
|                              |                                                        |                       |                                    |
| < Back                       |                                                        |                       | Submit                             |
|                              |                                                        |                       |                                    |

If the payee is not in our system and you must add the payee yourself, it will ask you to provide their information:

| ayee name -               |       |     |
|---------------------------|-------|-----|
| Payee nickname (optional) |       |     |
| Phone number              |       |     |
| Account number            |       |     |
| Name on bill (optional)   |       |     |
| ayee address              |       |     |
| Street line 1             |       |     |
| Street line 2 (optional)  |       |     |
| City                      | State | Zip |

### STEP 6.

Once the payee has been added to your account, you will be taken to the **Payments** screen. From here you can schedule payments, view pending payments, and see your payment history.

| O Our goal is to deliver your payment securely and quickly.     Some payments will process using a single-use, pre-paid card, which means you will not recognize card numbers within payment confirmation     metric Paye answer or inclusare     Paye answer or inclusare     P | View more |
|----------------------------------------------------------------------------------------------------|-----------|
| Contract califier your solution for payment south your syle       Payee name or rickname         Contract califier your solution in the contract of the contract of the cont                                                              | View more |
| communications you receive.     Total \$0.00       Review all Pay all     Review all Pay all       Review all Pay all     Pay en anne or nichname       ay to     Actions       pectrum FORMERLY CHARTER COMMUNICATIONS     Pay tom       Con IMMA .*8079 ~     CMAke & recorms       Description     Og/30/2024       Process date 1699/20224     SPay                                                                                                    | View more |
| Review all       Pay and the pay and the pay and t                                    | View more |
| Payee name of ricksame     Search       visit     Payee name of ricksame     Search       visit     Actions       PECTRUM FORMERLY CHARTER COMMUNICATIONS     Pay tom       Con IMMA - 18079     CMake & recurring       Visit Cances     S 0.00       09/30/2024     Process date / 69/27/2024                                                                                                    |           |
| Percent with a state     Actions       PECTRUM FORMERLY CHARTER COMMUNICATIONS<br>2009     Pay tom<br>Con IMMA. "8079     C Make it recorms<br>Con IMMA. "8079       Con IMMA. "8079     Con IMMA. "8079       Con IMMA. "8079     Con IMMA."       Con IMMA. "8079     S Pay       Con IMMA."     Og '30/2024       Process date (99/27/024                                                                                                    |           |
| PECTRUM FORMERLY CHARTER COMMUNICATIONS Pay from CMake & recorring Con IMMA .*8079   Petrom Formerly Charter com \$ 0.00 09/30/2024 mm SPRay *** Process date: 09/27/2024  Total \$0.00                                                                                                    |           |
| 2009         Con IMMA .*8079         Total \$0.00           PECTRUM FORMERLY CHARTER COM<br>S 0.00         09/30/2024         Image: SPay         ***           Sectorios (New         Process date: 09/27/2024         SPay         ***                                                                                                    |           |
| S 0.00         09/30/2024         Image: S Pay         ***           Numcations         Process date: 09/27/2024         S Pay         ***                                                                                                    |           |
| Electronic (Now Process date: 09/27/2024                                                                                                    |           |
| Tell                                                                                                    | View more |
| iotais                                                                                                    |           |
| Con 1MMA 0001 \$0.00                                                                                                    |           |
| Payment total \$0.00                                                                                                    |           |
| Review all Pay all                                                                                                    |           |
|                                                                                                    |           |

#### NOTE:

NOTE: Not all payees are able to accept **electronic** payments. For those that cannot, you'll receive a notification when scheduling a payment that a check will instead be sent. Because mailed checks rely on postal delivery, they may arrive **before or after** the estimated delivery date. We recommend scheduling payments to these payees several days in advance to avoid delays.

To see how a payment will be sent, please log in to the **web version** of Online Banking and review your payees located under the Payees tab.

| Payme<br>History    | Payees                       | + New pay  | e | Pay    | a bill | Ρ   | R<br>ay a pers | on   | Manage | ••<br>payment     |
|---------------------|------------------------------|------------|---|--------|--------|-----|----------------|------|--------|-------------------|
| Q Se                | arch payees                  | =          |   | June 2 | 2025   |     |                |      |        | $\langle \rangle$ |
| TYPE                | PAYEE                        | METHOD     |   | SUN    | MON    | TUE | WED            | THUR | FRI    | SAT               |
|                     | First Community Credit Union | Electronic |   | 1      | 2      | 3   | 4              | 5    | 6      | 7                 |
| M                   |                              | Check      |   | 8      | 9      | 10  | 11             | 12   | 13     | 14                |
| THE RADCLIFF CONDOM | THE RADULIFF CONDOMINION     | GIEGK      |   | 15     | 16     | 17  | 18             | 19   | 20     | 21                |
|                     |                              |            |   | 22     | 23     | 24  | 25             | 26   | 27     | 28                |
|                     |                              |            |   | 20     | 30     |     |                |      |        |                   |